## 「視聴についてのご案内」

- ① 事前準備
  - ・ビデオ会議アプリ Zoom (ズーム) を利用するため、スマートフォンやパソコン、タブレットなどの端末にて、事前に「Zoom(無料)」のインストールをお願いいたします。
  - ・Zoom のダウンロードは下記 URL から可能となっております。

https://zoom.us/support/download

- ・インターネット環境によっては、映像や音声が途切れてしまう場合がございますので、
  予め環境をお確かめください。
  - (インターネット通信速度が下り速度(DOWNLOAD) 10Mbps 以上ですと、
    快適に受講いただける可能性が高いです。通信速度は下記のURLから測定出来ます)
    <a href="https://speedtest.gate02.ne.jp/">https://speedtest.gate02.ne.jp/</a>

☆Zoom アプリを使用しての視聴方法についてはこちらのページを事前にご参照ください。

https://www.somethingfun.co.jp/video\_tips/zoom\_meeting\_join#:~:text=%E3%80%8Czoo m.us%E3%80%8D%E3%82%92%E9%96%8B%E3%81%8D,%E3%81%AF%E8%A1%A8 %E7%A4%BA%E3%81%95%E3%82%8C%E3%81%BE%E3%81%9B%E3%82%93%E3% 80%82

## ② オンライン大会当日

・オンライン大会開始30分前になりましたら、Zoom 入室する際に必要な以下の URL をタップ (クリック)の上、ご参加お願いいたします。

招待URLはコチラ 2月20日(土)10:30~ https://us02web.zoom.us/j/86232163323?pwd=blJDZmVTU0VoMzBvRll1YjFvZTh1UT09

- ・参加は同時に100名までしか入室できません。(内5名分程度主催者側が入室するため 実質95名分程度の同時入室とさせていただきますことを予めご了承ください) なお、一旦ご退出されますと、同時入室が上限の場合、入室できない可能性がございま す。
- ·Zoom でのご視聴は選手以外の方どなたでも可能となりますので、是非ご視聴下さい。
- ・参加受付のために、Zoom にご参加の際に、可能でしたらお名前を表記ください。
- ・大会当日開会式5分前(10:55)までにご入室をお願いいたします。
- ・入室する際、主催者側が許可をすると入室可能となります。
  競技進行中に入室される場合は、タイムリーに許可できない場合がございます。
- ・当日 Zoom に入室したら、参加者の画面が写らないよう「ビデオの停止」設定し、ご参加ください。(審査員や他の視聴者の方々の画面にも、お顔やお部屋が映らないため安心してご参加いただけます)

※オンライン大会開始の初期設定で「ビデオの停止」にしております。 ※お使いの端末によっては、設定できない場合がございます。

- ・演技・審査中はご発言の時以外はマイクをミュートにしてください。
- ・録画録音、動画 URL の無断共有、チャットでの誹謗中傷、参加者の情報公開は固く禁止させていただきます。発見された場合は直ちにご退場いただきます。
- ・TV モニターからの音声を拾って Zoom 配信しているため音声が聞き取りづらい場合が ございます。予めご了承ください。

審査員は Zoom ではなく、TV モニターの前で審査しており、映像・音声はしっかりと 確認出来ておりますのでご安心ください。

## ③ 大会終了後

・ご視聴の後、感想・ご意見・ご質問等をメールにてお寄せください。
 今後のセミナーに活かしてまいりたいと思います。
 ※連絡先メールアドレス: <u>support@jrdf-web.com</u>

## 【補足事項】

- ・オンライン視聴でのインターネット通信費・パケット代などは、受講者の方のご負担となりますので、予めご了承ください。
- ・Zoom への参加方法がわからないときにはその旨ご連絡頂けますと幸いです。 (Zoom のご利用方法についてはご案内のメールをお送りいたします)